| 2022 Procédure : VEEAM |  |  | Microsoft<br>Windows<br>Server standard<br>2022 | Procédur | e : VEEAM |
|------------------------|--|--|-------------------------------------------------|----------|-----------|
|------------------------|--|--|-------------------------------------------------|----------|-----------|

Objectif : VPN

I. Installer VEEAM

Rajouter un second disque de stockage et ajouter en tant que dépôt (Backup repositories)

| Adju Edit<br>Repository<br>Manage Repository<br>Tools                                                                                                    |                              |                            |                                          |                               |                              |                                          |
|----------------------------------------------------------------------------------------------------|------------------------------|----------------------------|------------------------------------------|-------------------------------|------------------------------|------------------------------------------|
| Backup Infrastructure                                                                                                    | Q. Type in an object name to | search for                 | ×                                        |                               |                              |                                          |
| Backup Provies Backup Repositories Backup Repositories Waha Accelerators Service Provides Service Acup Application Groups Wirtual Lebs Minual Lebs Minual Serves Minual Serves | Name 1                       | Type<br>Windows<br>Windows | Host<br>VEEAM.learn.lo<br>VEEAM.learn.lo | Path<br>E\Backups<br>C\Backup | Capacity<br>20 G8<br>39,3 G8 | Free U <sub>2</sub><br>19,9 G8<br>2,3 G8 |
| A Home                                                                                                    |                              |                            |                                          |                               |                              |                                          |
| Inventory                                                                                                    |                              |                            |                                          |                               |                              |                                          |
| Backup Infrastructure                                                                                                    | 0                            |                            |                                          |                               |                              |                                          |
| Storage Infrastructure                                                                                                    |                              |                            |                                          |                               |                              |                                          |
| Tape Infrastructure                                                                                                    |                              |                            |                                          |                               |                              |                                          |
| Files                                                                                                    |                              |                            |                                          |                               |                              |                                          |
| ai Ga :                                                                                                    | * <                          |                            |                                          |                               |                              |                                          |

II. Ajouter un compte de gestion dans l'AD puis dans veeam (credential  $\rightarrow$  Database credentials)

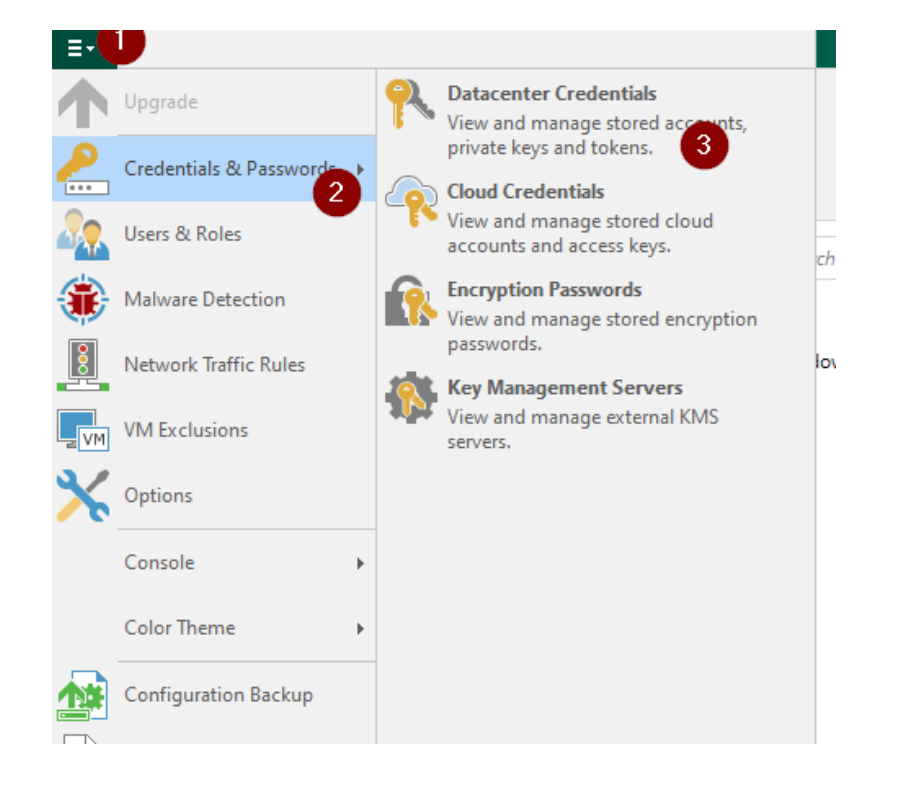

III. Ajouter l'AD à sauvegarder (crée un groupe de protection Serveur IT) (Physical Infrastructure → create protection group)

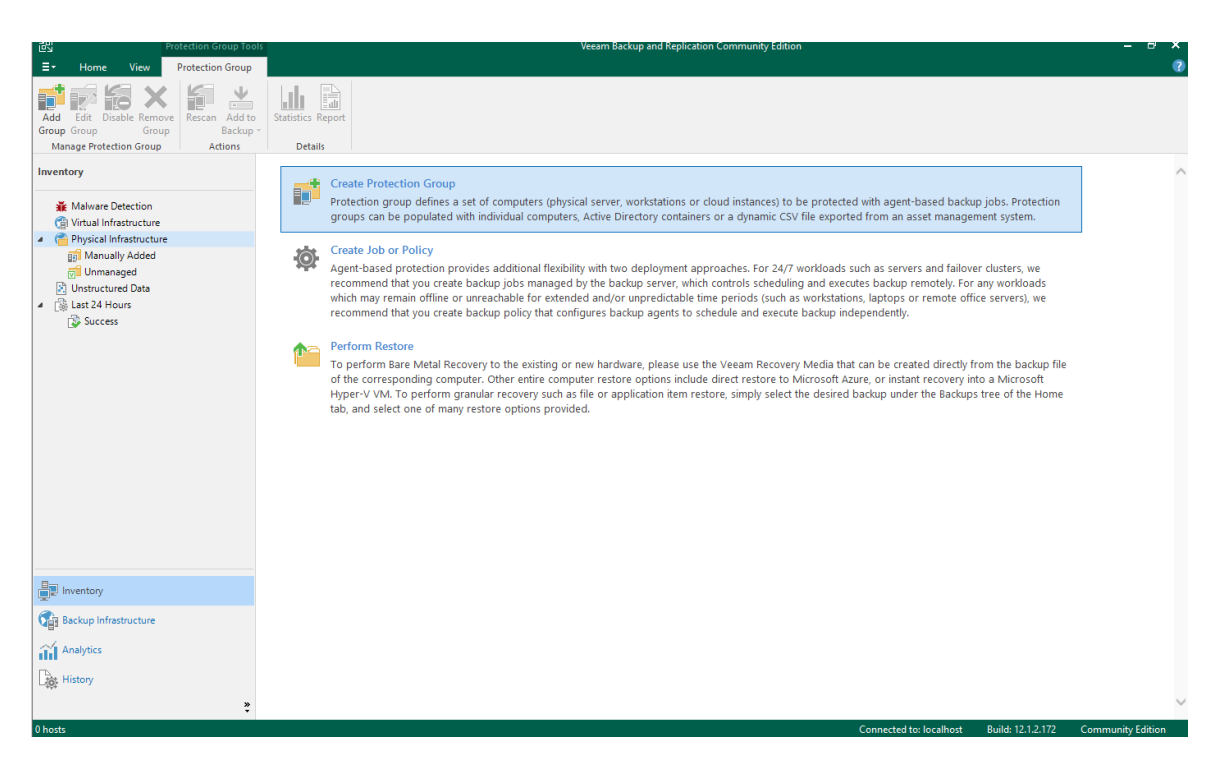

IV. Crée une sauvegarde, crée un backup de l'AD (sélection du groupe serveur IT)

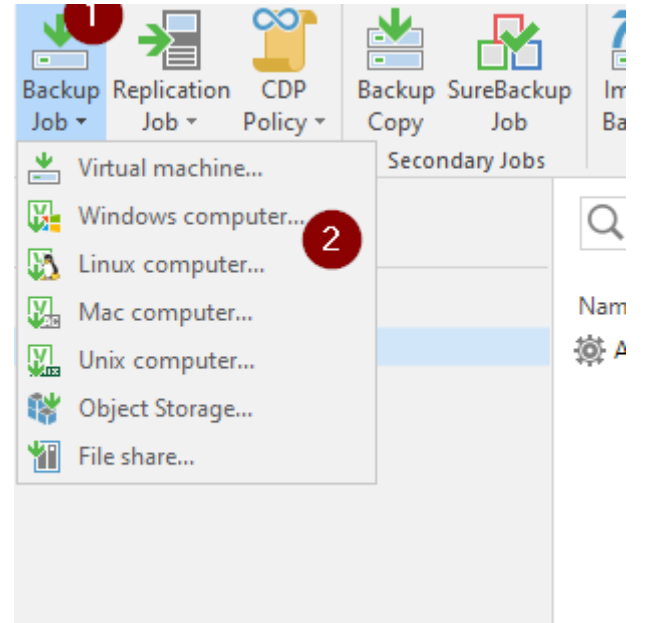

<u>Timothee SICCHIA : Présentation vidéo des étapes d'installation/configuration de V...</u> publié dans SISR-23-25 / Bloc-2 le jeudi 22 août 2024 11:24